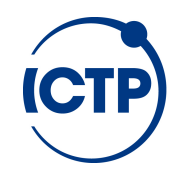

### **ICTS** Guides

# How to change your UNESCO intranet password

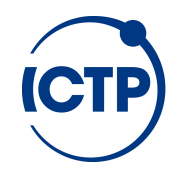

### From your browser, go to: https://mail.unesco.org

| United Nations<br>Educational, Scientific and<br>Cultural Organization                                                                                                    |
|----------------------------------------------------------------------------------------------------|
| Security ( show explanation )<br>This is a public or shared computer<br>This is a private computer<br>Use the light version of Outlook Web App<br>User name:<br>Password:                               |
| Sign in<br>Connected to Microsoft Exchange<br>© 2010 Microsoft Corporation. All rights reserved.<br>This service is provided by the Bureau of Knowledge and Information Systems<br>Management (MSS/BKI) |

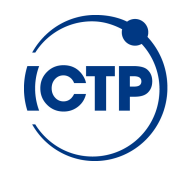

## Add your account credentials *as obtained by ICTP Personnel Office*:

It could be:

User name: hq\<initial of your name>\_<family name>
 Password: <the one communicated by the Personnel Office>

2) User name: fu\<initial of your name>\_<family name>Password: <the one communicated by the Personnel Office>

In the example for Enrico Fratnik: HQ\e\_fratnik

Please note the hq or fu in front and the "\", all without spaces !!!!

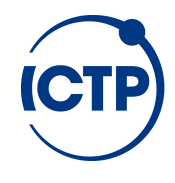

| United Nations<br>Educational, Scientific and<br>Cultural Organization | UNESCO Webmail                                                                                                    | 7                 |
|------------------------------------------------------------------------|----------------------------------------------------------------------------------------------------|-------------------|
| Security ( sh<br>Th<br>Th<br>Us                                        | iow explanation )<br>is is a public or shared computer<br>is is a private computer<br>te the light version of Outlook Web App                                            |                   |
| User name:                                                             | HQ\e_fratnik                                                                                                    | Then press<br>the |
| Password:                                                              | ••••••                                                                                                    | "Sign in"         |
| Connect<br>© 2010 Mi<br>This service is                                | Sign in<br>red to Microsoft Exchange<br>crosoft Corporation. All rights reserved.<br>provided by the Bureau of Knowledge and Information Systems<br>Management (MSS/BKI) | Button            |

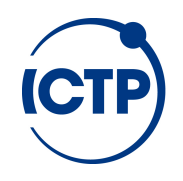

#### It will be displayed:

| Outlook Web App                                                                                                    |                                                                                                    | sign out                                    | Fratnik, Enrico 🗸     |
|----------------------------------------------------------------------------------------------------|----------------------------------------------------------------------------------------------------|---------------------------------------------|-----------------------|
| Mail > Inbox 0 Items                                                                                                    |                                                                                                    | Find Someone                                | Options -             |
| <ul> <li>Favorites         <ul> <li>Inbox</li> <li>Posta non letta</li> <li>Sent Items</li> </ul> </li> <li>Fratnik, Enrico         <ul> <li>Inbox</li> <li>Inbox</li> </ul> </li> <li>Fratnik, Enrico</li> <li>Inbox</li> <li>Inbox</li> <li>Sent Items</li> <li>Sent Items</li> <li>Deleted Items</li> <li>Junk E-mail</li> <li>Search Folders</li> </ul> | New - Delete - Move - Filter - View -<br>Search Entire Mailbox<br>Conversations by Date - Newest on Top<br>There are no items to show in this view. | ي<br>الا<br>الا<br>الا<br>الا<br>الا<br>الا | Click on<br>"Options" |
| Mail Calendar Contacts Tasks Public Folders                                                                                                    |                                                                                                    |                                             |                       |

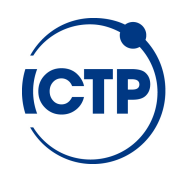

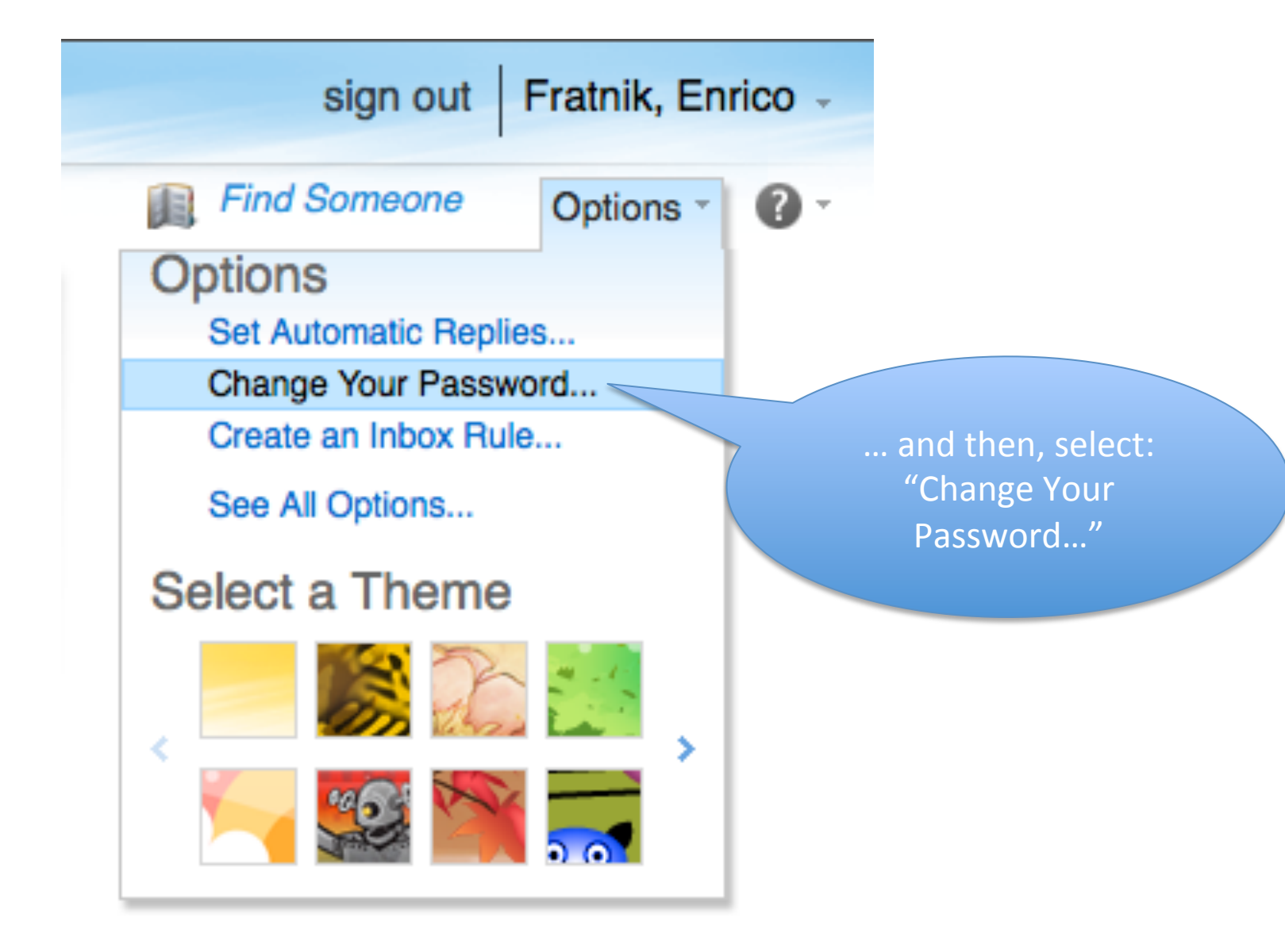

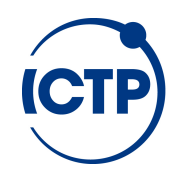

#### **RULES for choosing your new password:**

- At least 8 characters long
- Do not contain the user's network Logon name, first name or last name
- Contain characters from three of the following four categories:
  - English uppercase characters (A through Z)
  - English lowercase characters (a through z)
  - Numerical characters (0 through 9)
  - Non-alphabetic characters (for example !, \*, -,%,@)

Beside the minimum requirements, passwords shall not:

- be based on personal information like names of family, pets, friends, birthday, phone number...
- or common words like unesco, paris, sciences, education, culture, password, ...
- or easily generated patterns like abcd, aaabbb, qwerty, azerty, or 123456

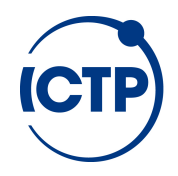

#### sign out Fratnik, Enrico Outlook Web App Mail > Options My Mail 0 0000 111 Account Mail Calendar General Sent Items Regional Password Organize E-Mail Groups Change Password Settings Phone Enter your current password, type a new password, and then type it again to confirm it. Block or Allow After saving, you might need to re-enter your user name and password and sign in again. You'll be notified when your password has been changed successfully. HQ\e\_fratnik Domain\user name: Current password: Type in your Current New password: password and twice Confirm new password: the new one (follow Save carefully the rules on password), then click

on "Save"

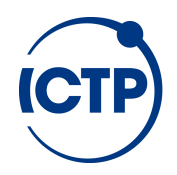

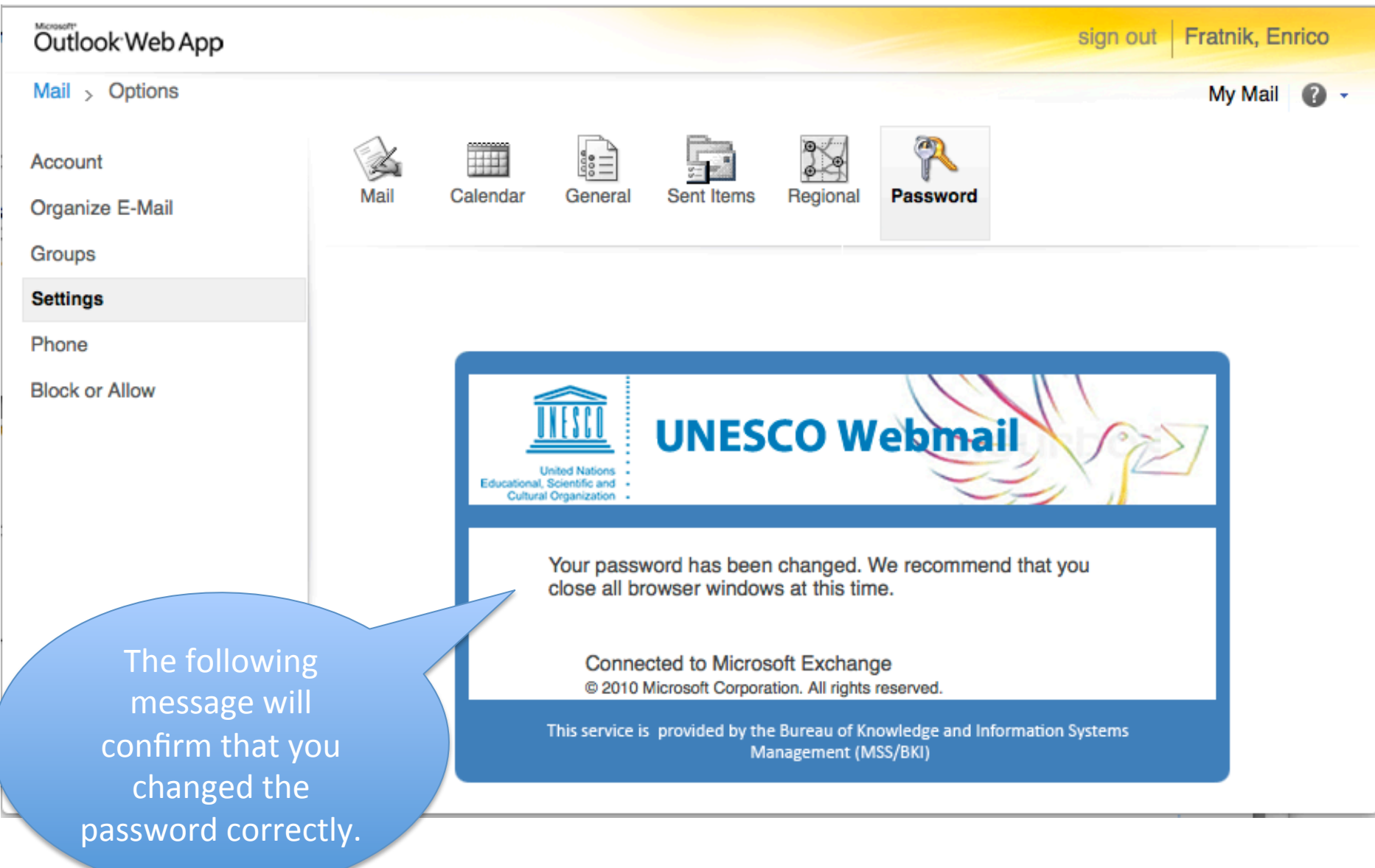

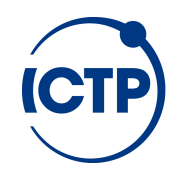

#### Log out

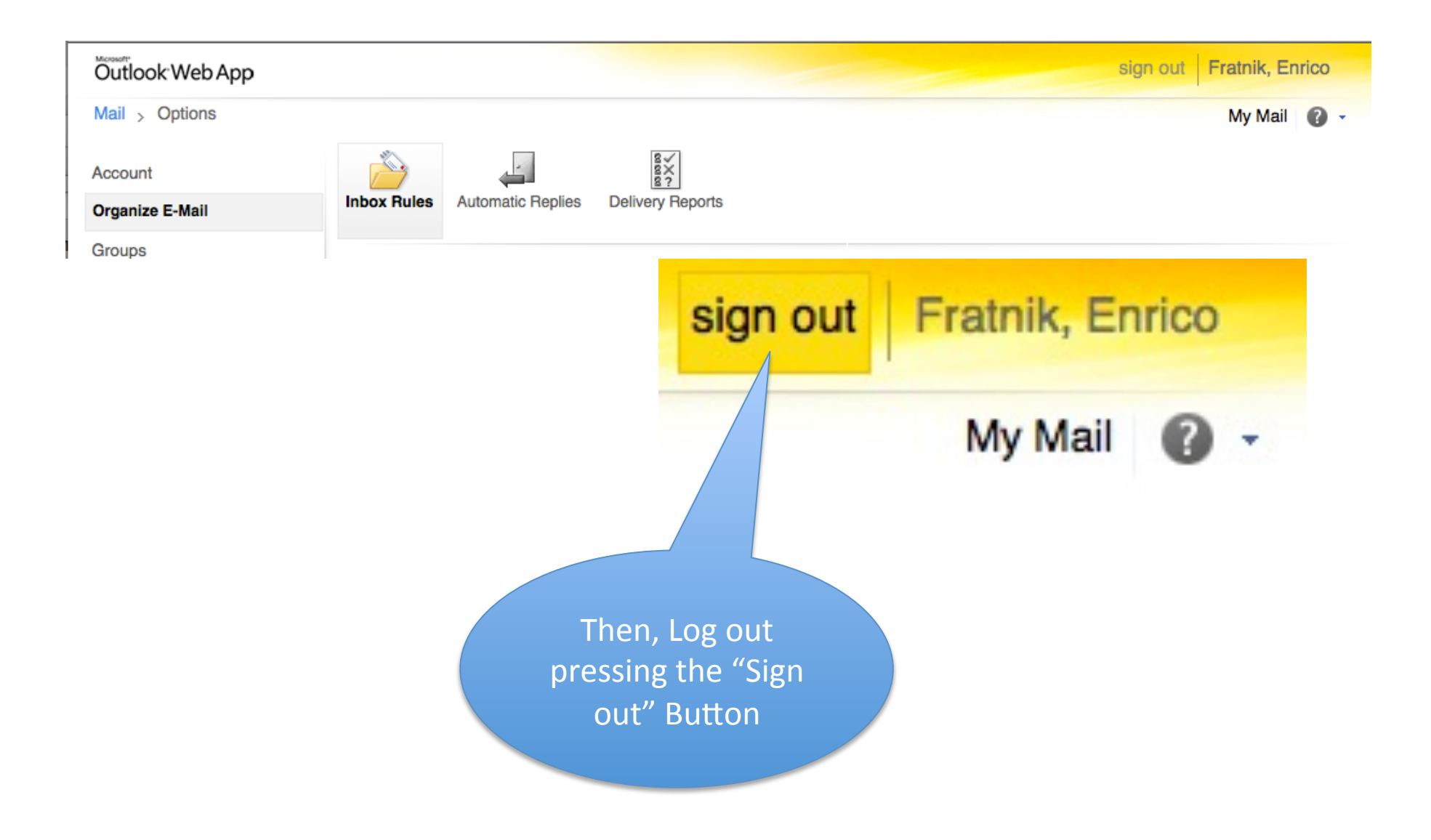